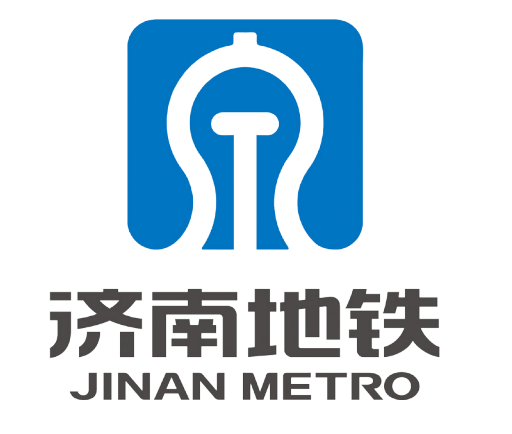

手机 APP 安装说明

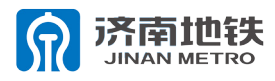

### 1、扫描二维码,在弹出的提示框中点击"继续访问"。

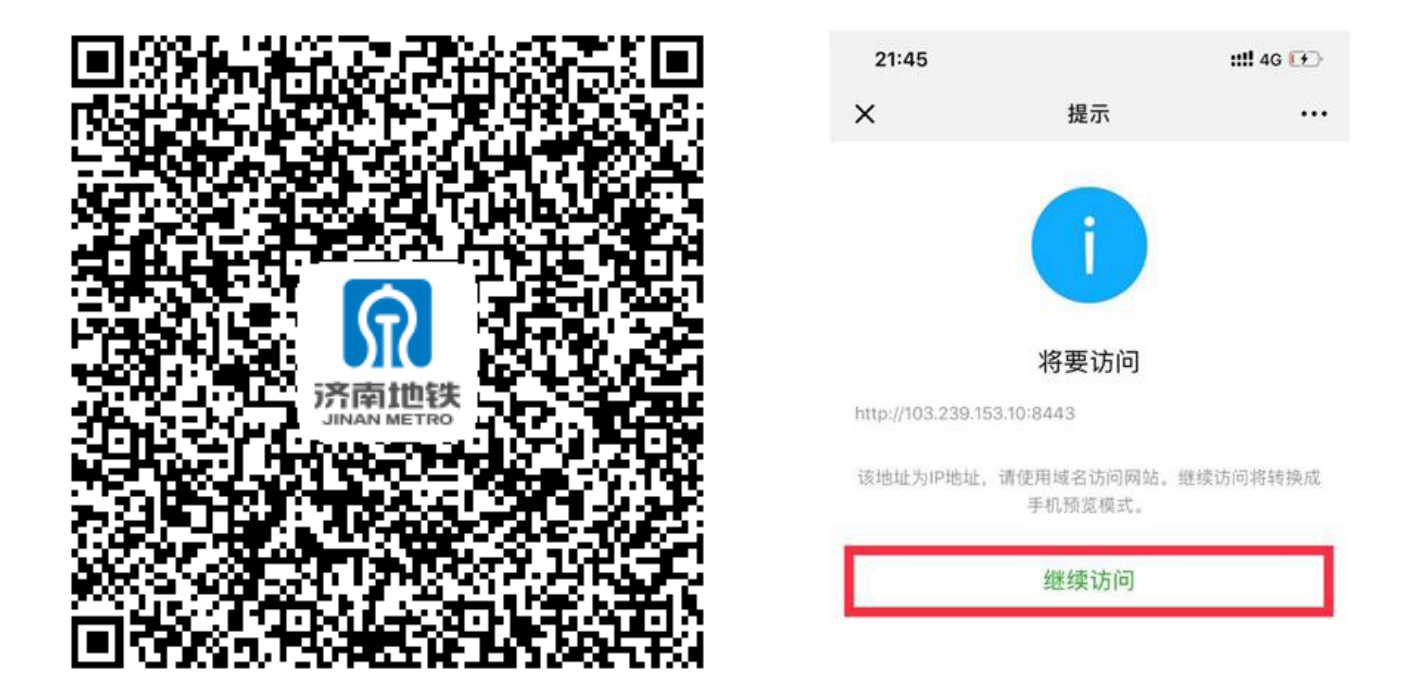

2、在进入的页面中点选"济南地铁 APP 下载(IOS)", 并在接下来的弹框中选择"允许",在接下来的弹框中 选择"安装"。

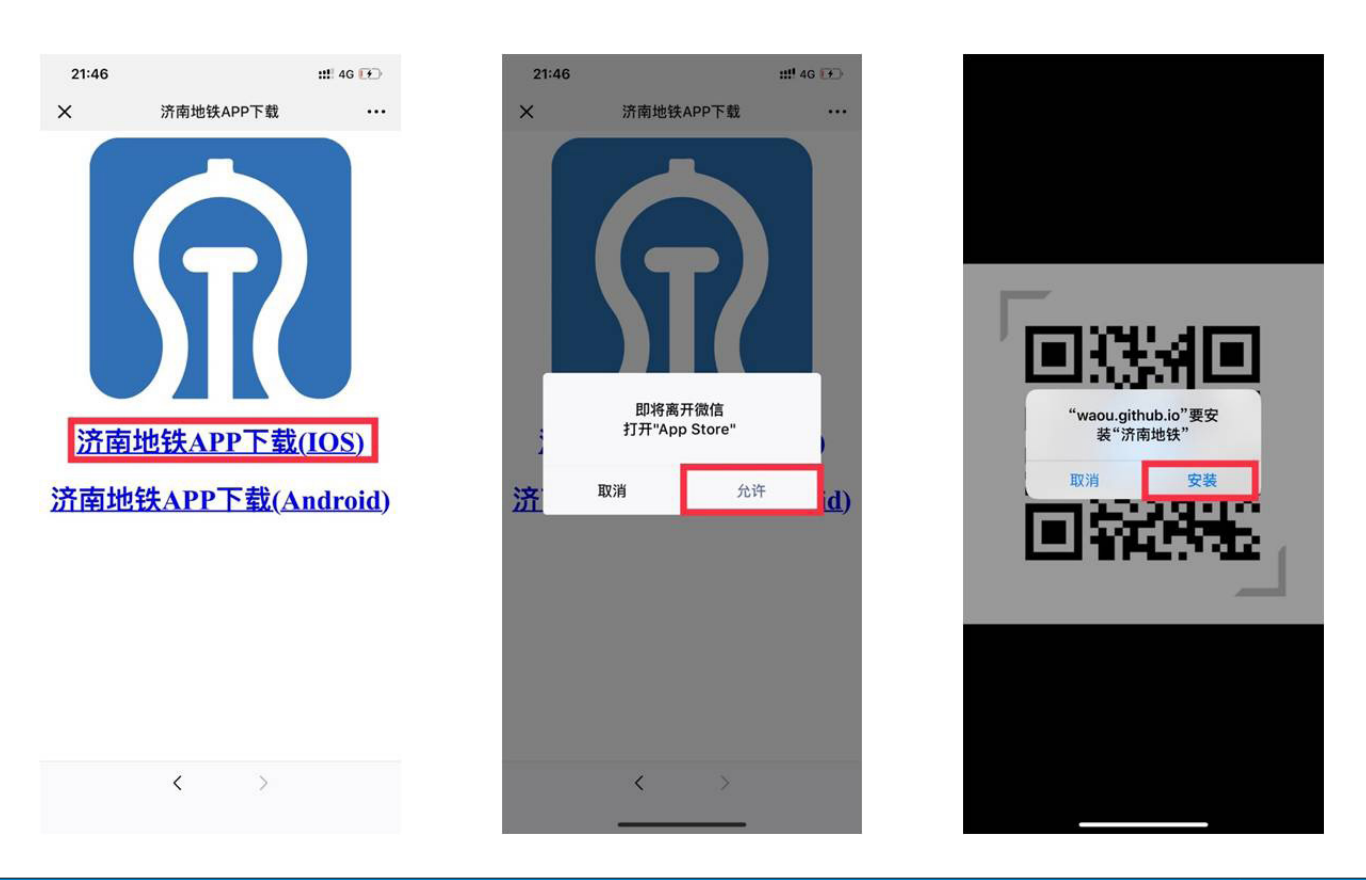

IOS

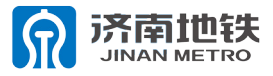

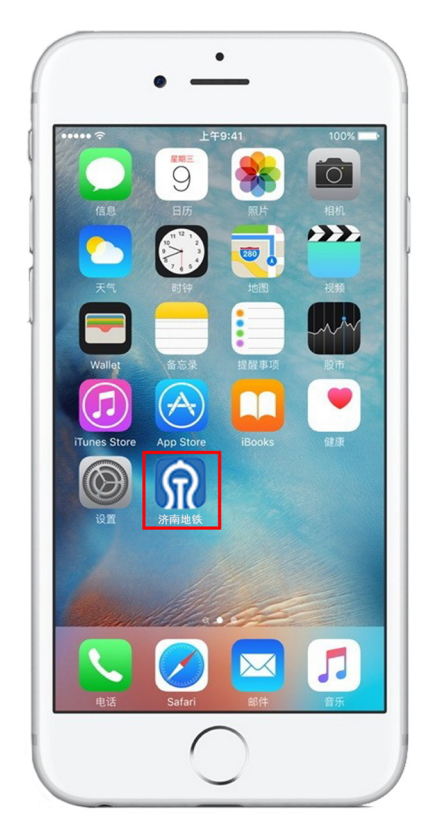

3、在 APP 安装完 成后会在桌面显 示济南轨道交通 APP 的图标。

4、进入"设置",在设置中选择"通用",在通用中选择"设备管理"。

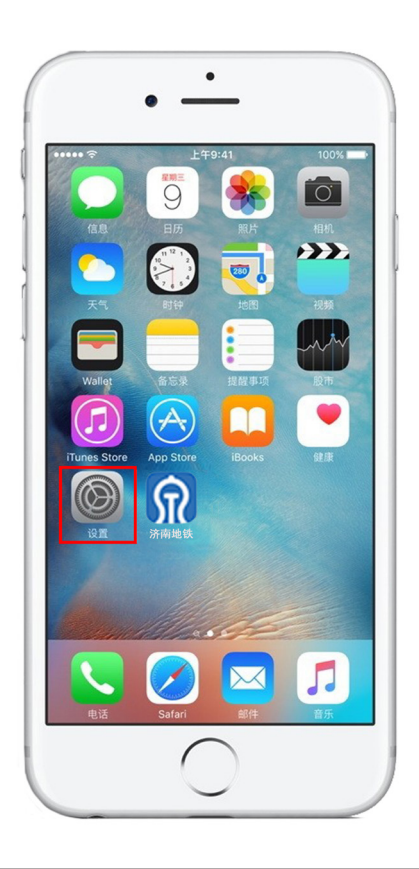

| 10           | 43                                 | di 🕈 🖸                          |
|--------------|------------------------------------|---------------------------------|
| 设            | 置                                  |                                 |
| Qł           | 要索                                 |                                 |
|              | Apple ID, iCloud, iTunes 5 App Sto | re                              |
| ₽            | 飞行模式                               | O                               |
| ?            | 无线局域网                              | <ul> <li>&lt; n = n </li> </ul> |
| *            | 蓝牙                                 | 打开 >                            |
| 670          | 蜂窝移动网络                             | >                               |
| 0            | 个人热点                               | ž                               |
|              | 通知                                 | >                               |
| <b>(</b> ()) | 声音与触感                              | >                               |
| C            | 勿扰模式                               | >                               |
| X            | 屏幕使用时间                             | >                               |
| Ø            | 通用                                 | >                               |
| 8            | 控制中心                               | >                               |

| 💵 中国移动 🗢   | 上午9:05          | و 25%      |
|------------|-----------------|------------|
| く设置        | 通用              |            |
|            |                 |            |
| 键盘         |                 | >          |
| 语言与地区      |                 | >          |
| 词典         |                 | >          |
|            |                 |            |
| iTunes 无线局 | 局域网同步           | >          |
| VPN        |                 | 未连接 >      |
| 设备管理 Nir   | ngbo Port Infor | mation C > |
|            |                 |            |
| 监管         |                 | >          |
|            |                 |            |
| 还原         |                 | >          |
| 关机         |                 |            |
|            |                 |            |

IOS 安装说

日日

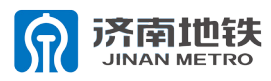

### 5、在设备管理中选择"第一个选择框",选择"信任", 并在接下来的弹框中选择"信任"。此时 APP 已经能正 常使用。

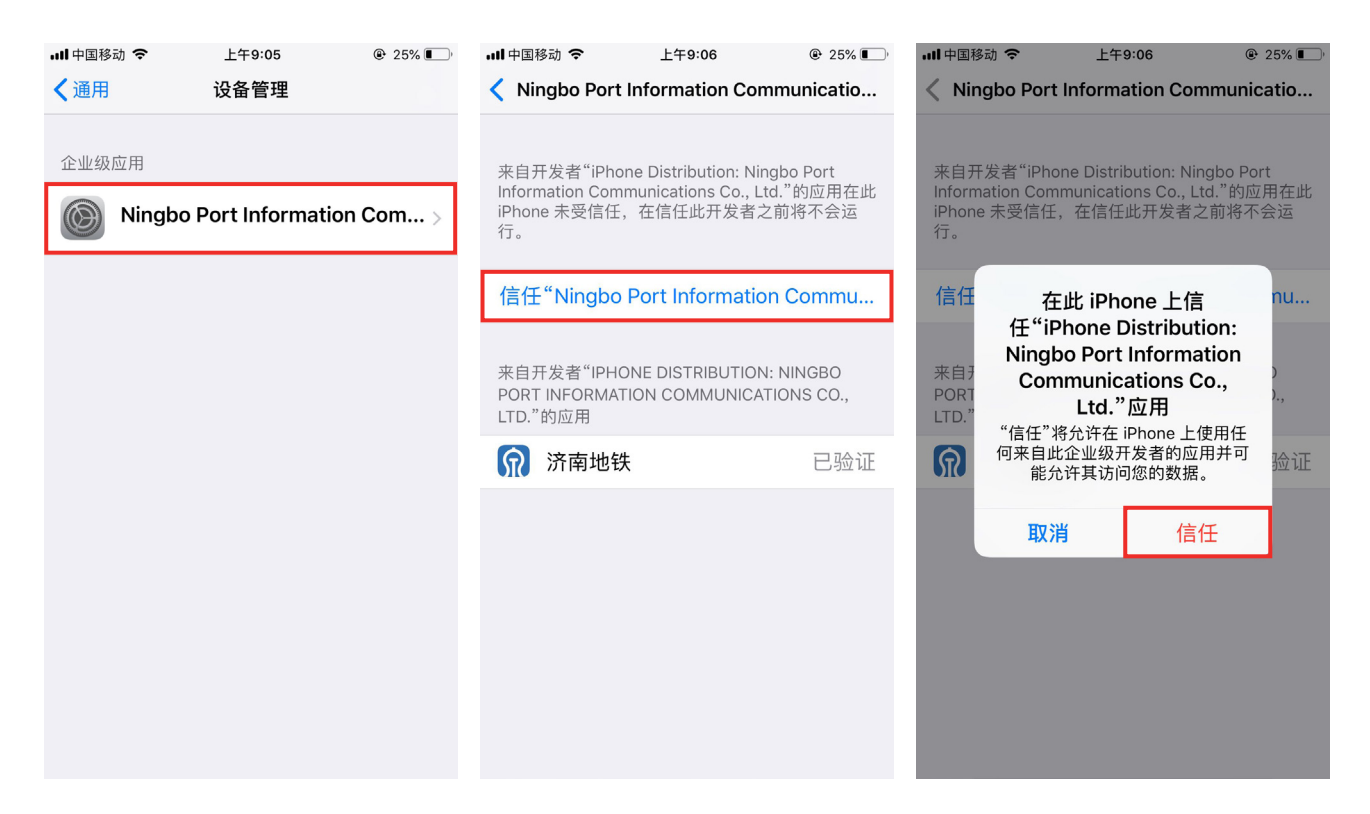

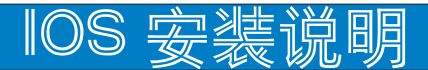

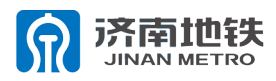

### 1、扫描二维码,在弹出的提示框中点击"继续访问", 并在弹出的页面中点击"继续访问"。

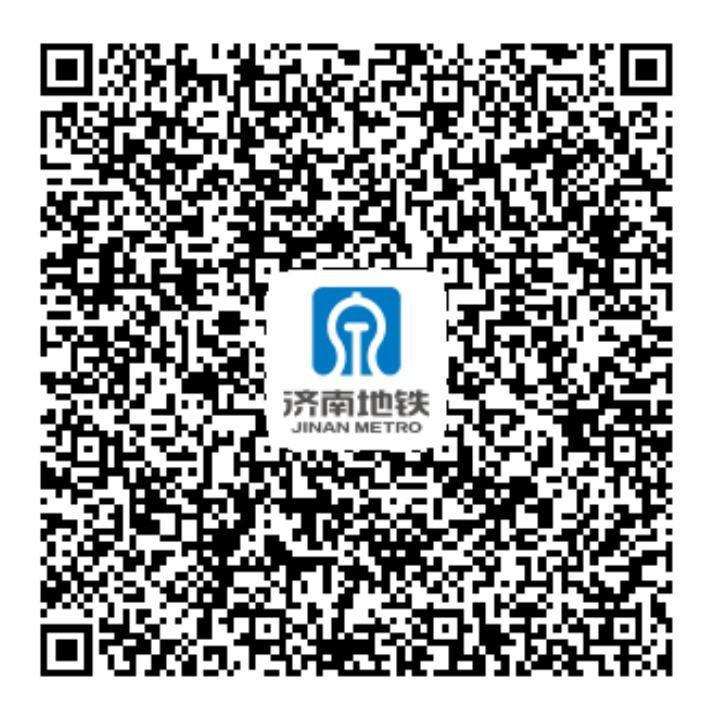

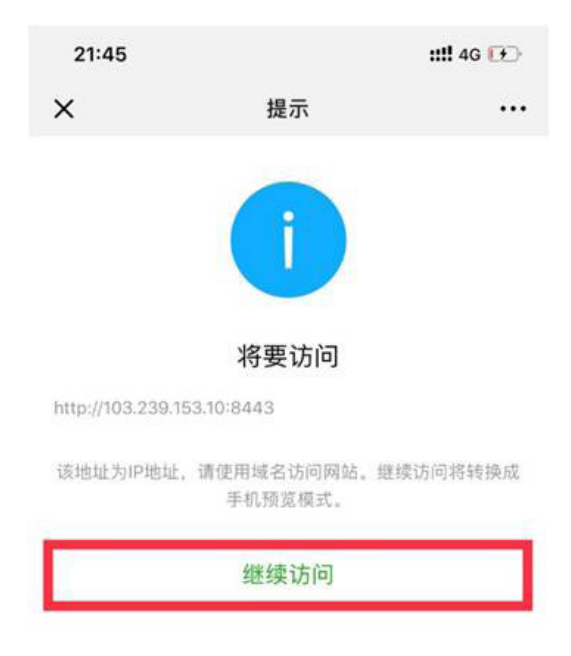

### 2、扫描二维码,在弹出的提示框中点击"继续访问", 并在弹出的页面中点击"继续访问"。

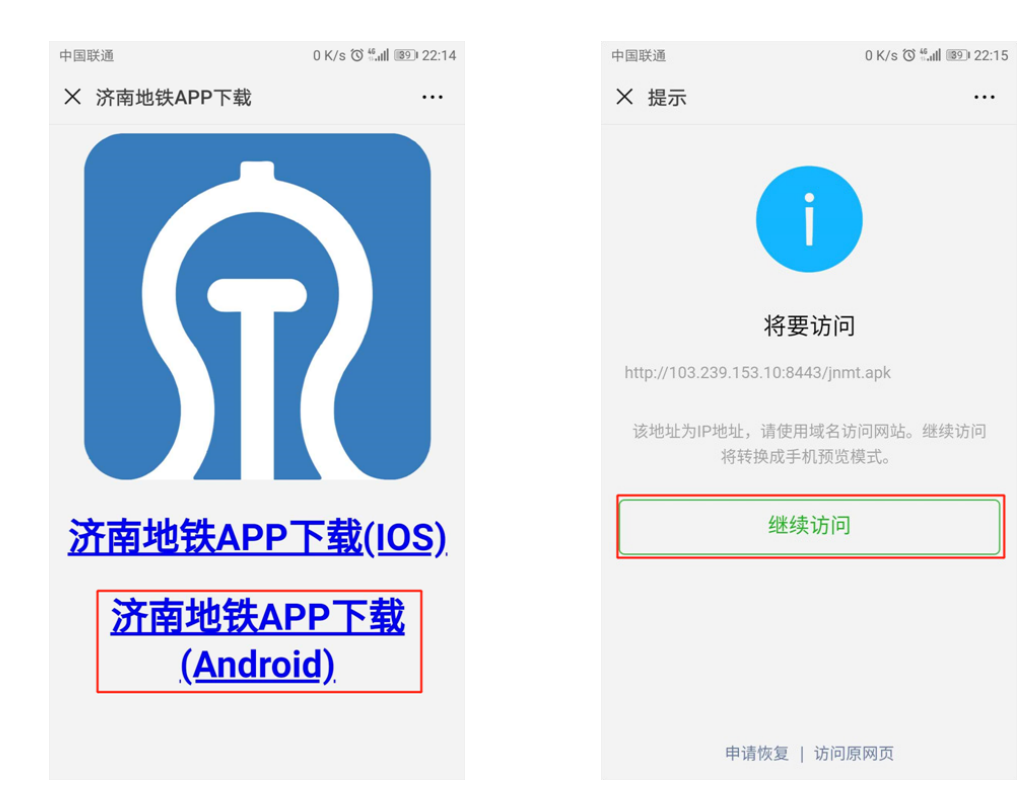

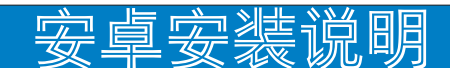

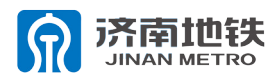

3、在弹窗中一次选择使用手机浏览器打开,并选择"始终"或"仅此一次",在接下来的弹窗中选择"确认",并按照手机提示安装 APP。

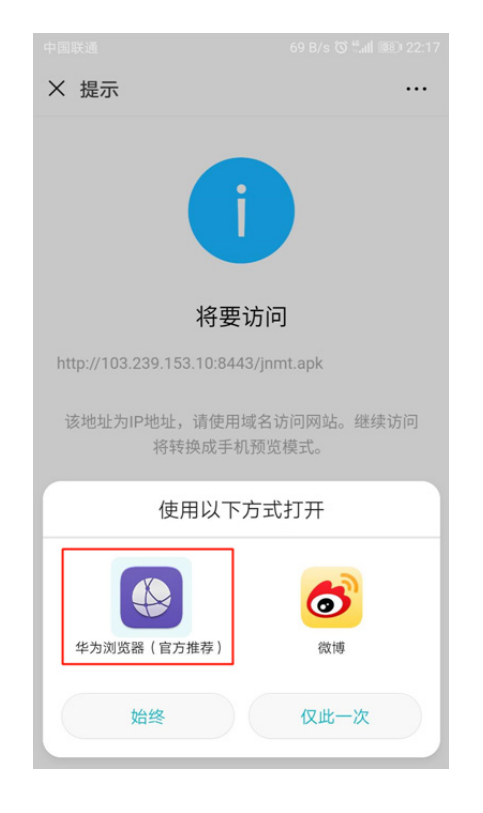

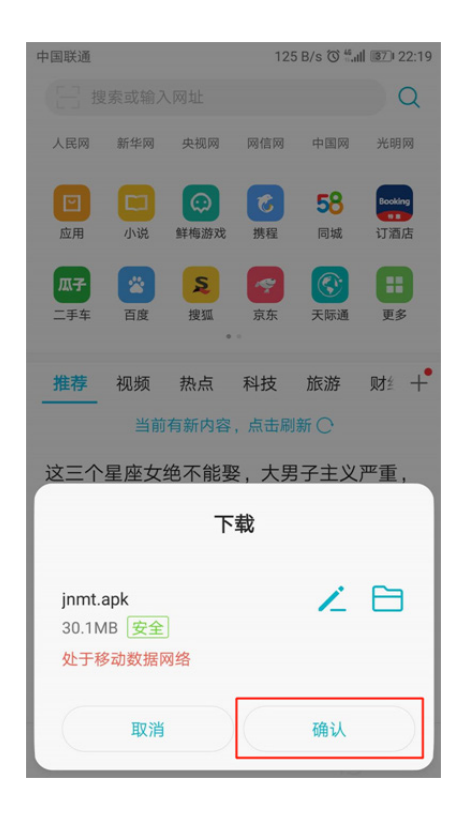

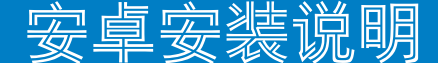

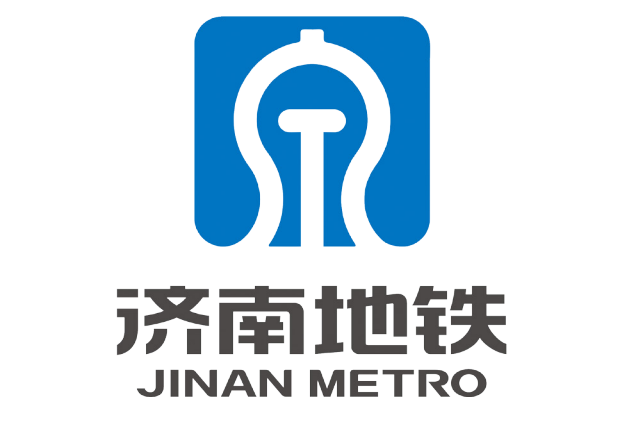

# 手机 APP 抢票流程说明

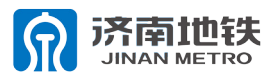

## 1、点击登录济南地铁手机 APP,选择"个人中心"。

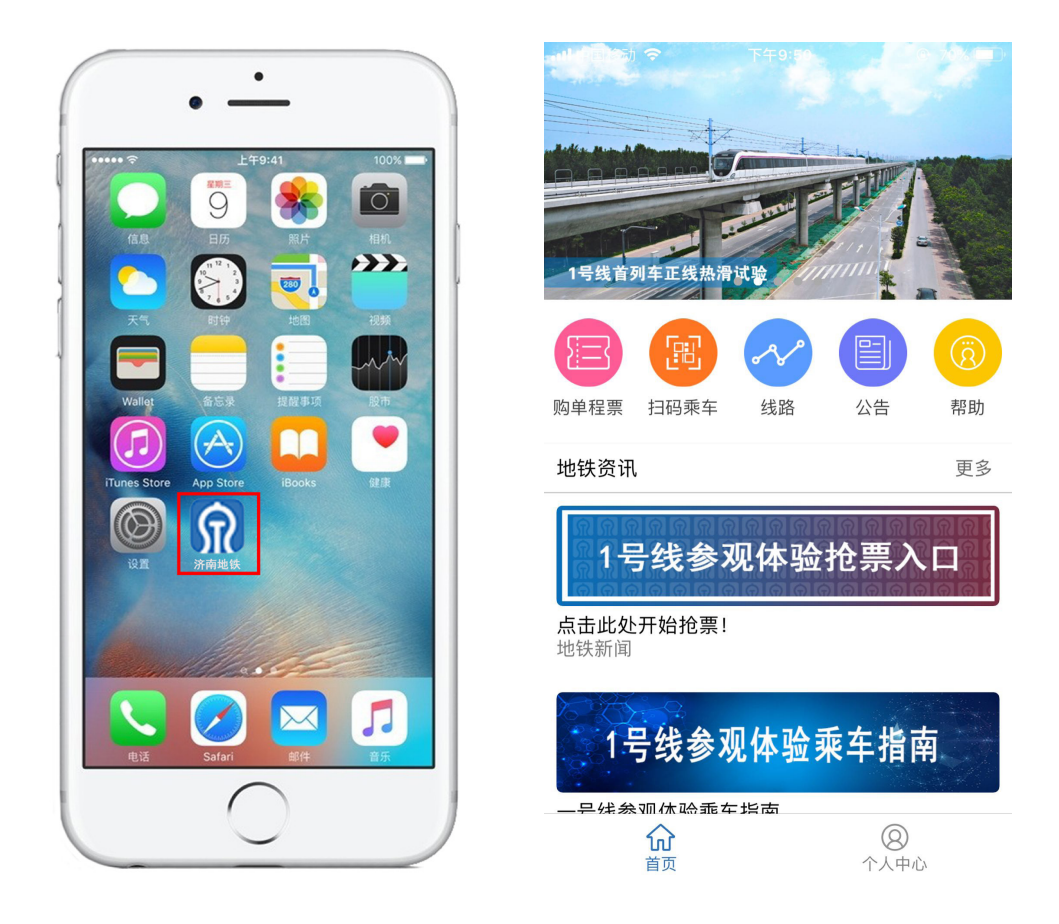

2、在个人中心,点击"未知用户",进入登录界面。 已有账户用户直接输入账号密码即可登录。未注册用户 点击右下角"立即注册"进入注册界面。

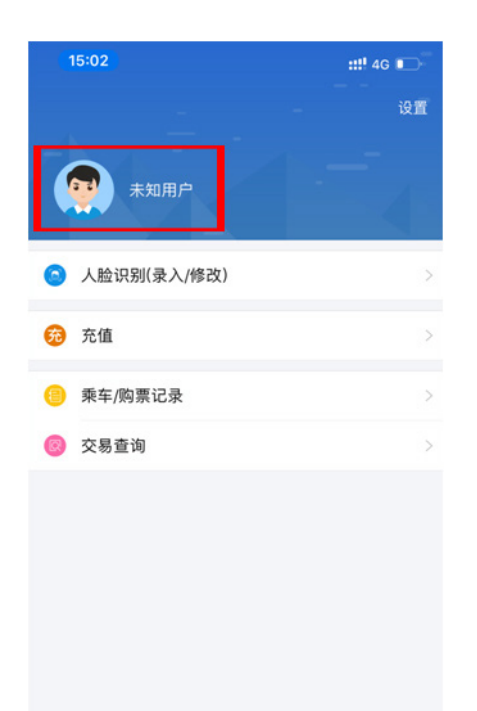

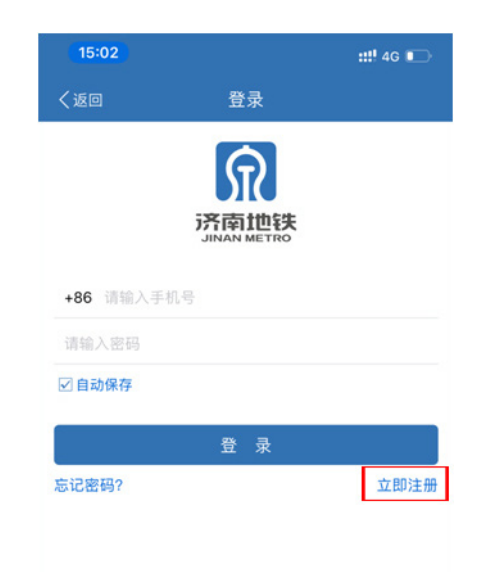

抢삁流程说明

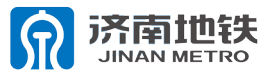

| 15:02     |                       | ::!! 4G 🗊 |
|-----------|-----------------------|-----------|
| く返回       | 注册                    |           |
|           | 京<br>京<br>南<br>世<br>铁 |           |
| +86 请输入手机 |                       | 发送验证码     |
| 请输入验证码    |                       |           |
| 请输入密码     |                       |           |
|           |                       |           |

3、在注册界面,先输入手 机号,点击"发送验证码", 收到验证码手机短信后将验 证码填入,填入账号的密码, 点击同意《济南轨道交通注 册协议》左侧的方框,即可 点击"注册"完成账号注册 工作。

4、完成注册后,在登录界面输入账号密码点击"登录" 进行登录。登录后,界面为个人中心界面。

| 15:02    |           | ::!! 4G 🗩 |
|----------|-----------|-----------|
| く返回      | 登录        |           |
|          | 京<br>京南地铁 |           |
| 196 清給入于 |           |           |
| 请输入密码    |           |           |
| ☑ 自动保存   |           |           |
|          | 登录        |           |
| 忘记密码?    |           | 立即注册      |
|          |           |           |
|          |           |           |
|          |           |           |
|          |           |           |
|          |           |           |
|          |           |           |
|          |           |           |
|          |           |           |

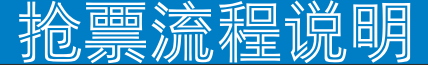

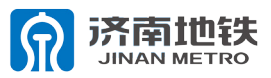

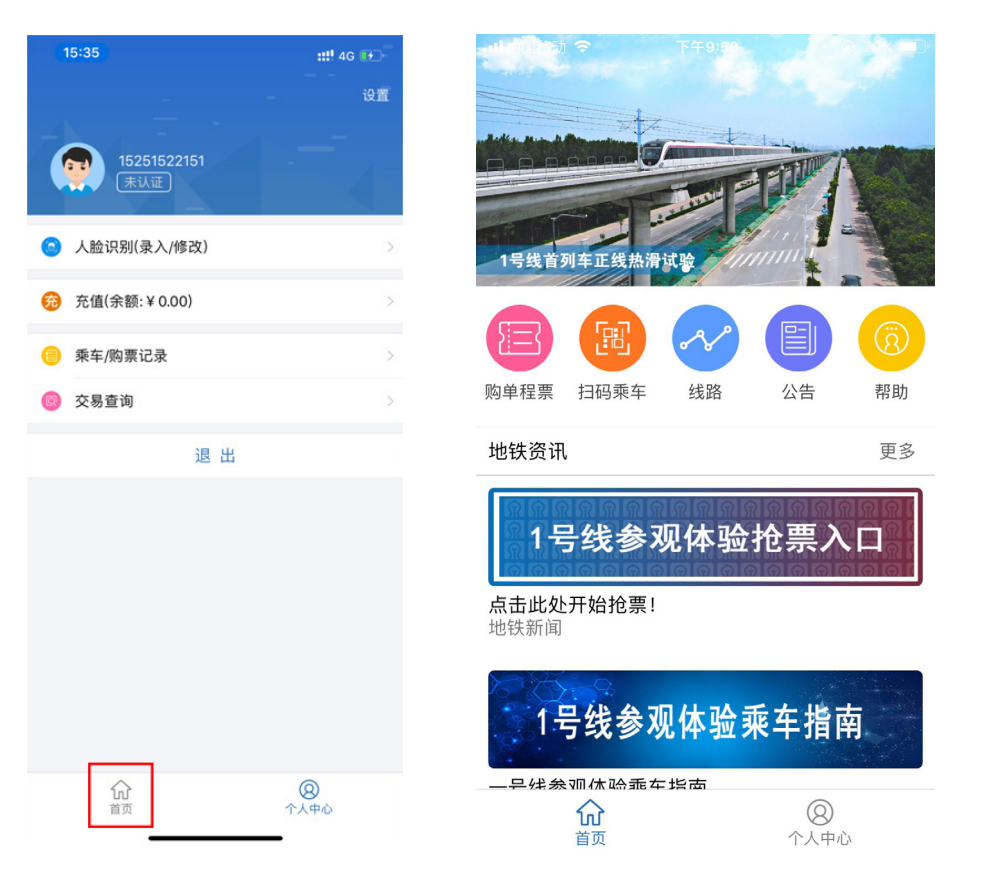

Н

6、请详细阅读参观体验须知,并勾选下方"同意本人已阅读并同意本协议"再点击"同意"按钮。进入抢票页面点击"我要抢票"即可进入抢票环节,点击"我的体验票"可查看已经抢到的体验票。

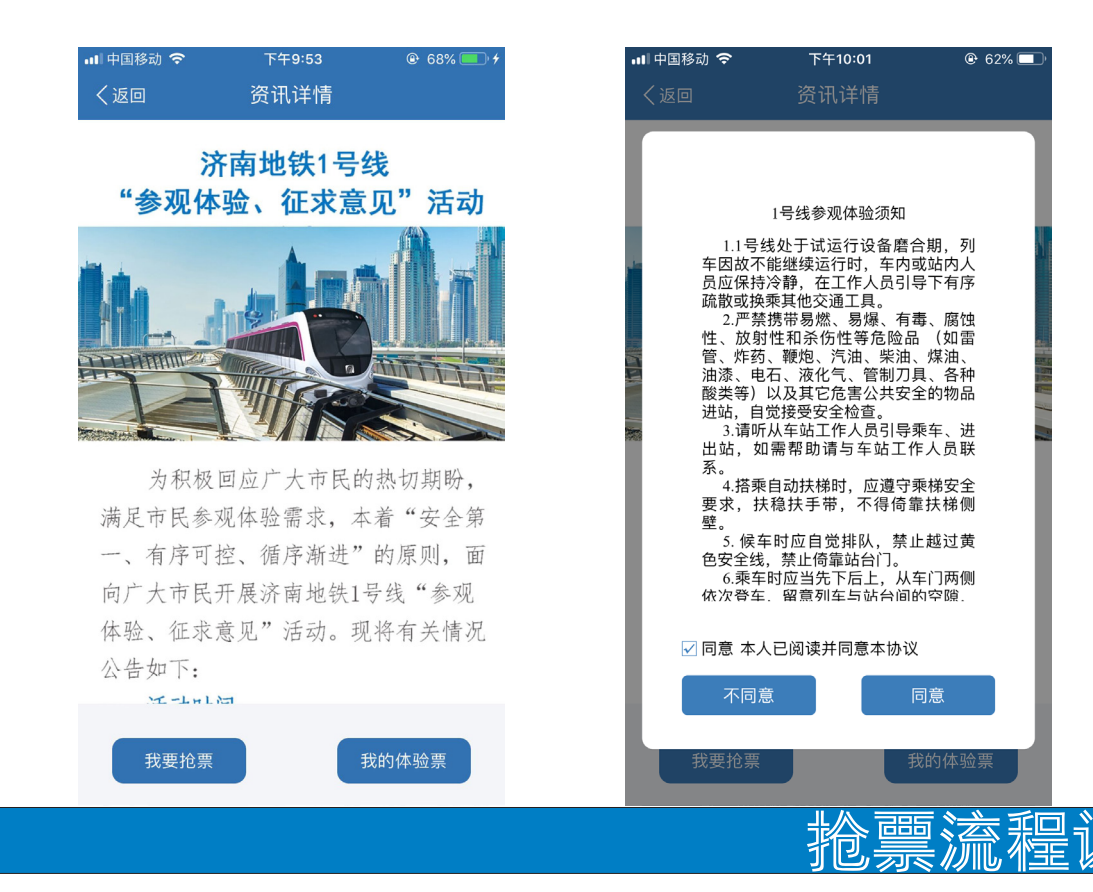

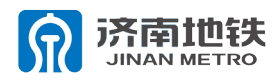

7、在抢票流程界面中,可点击"点我翻开"进行抢票, 如未抢到车票上方会提示"您本次未抽中,请下次再试", 如抽中车票上方会提示"恭喜您获得1张体验票",点 击"换一局"可以重新获得8张牌,每个账户每天共计 10次抢票机会。

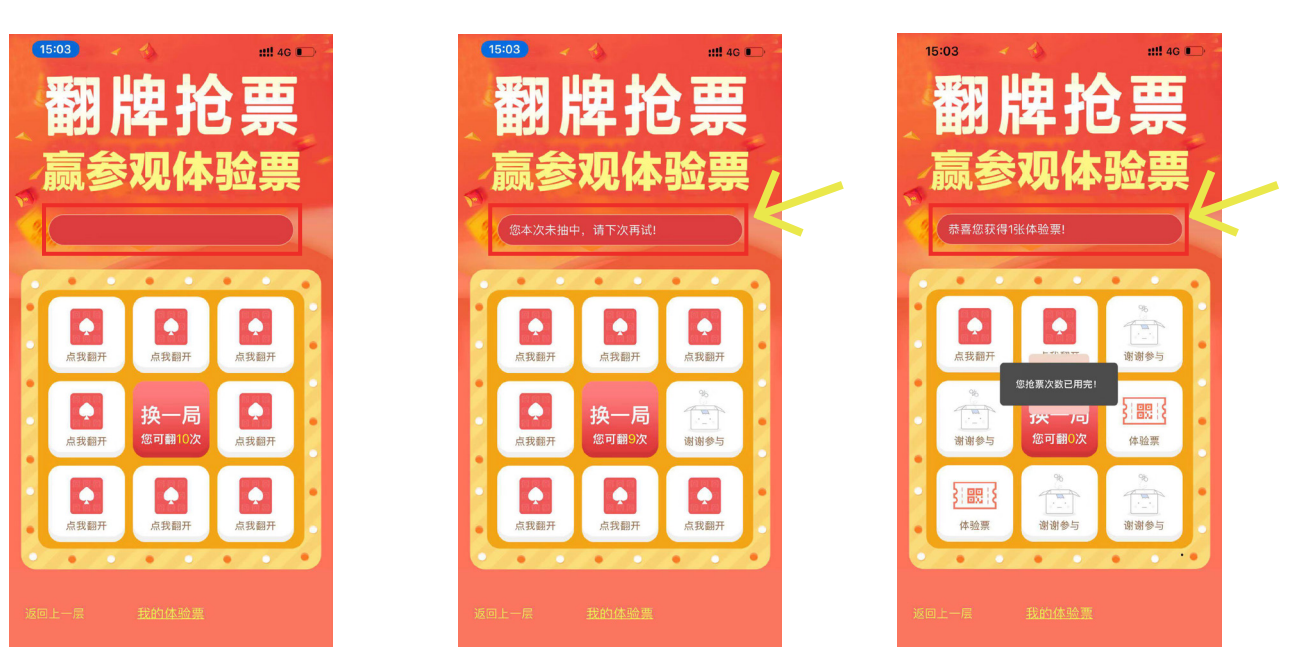

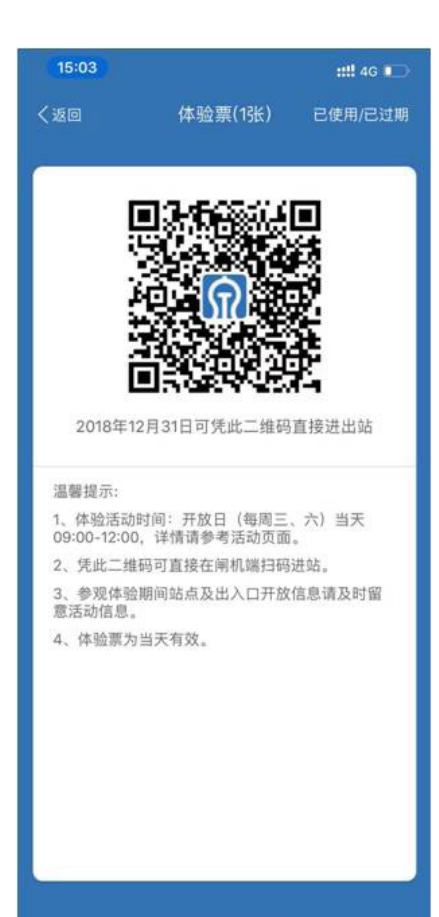

8、在抢票活动界面点击"我的体验票"或者在抢票流程界面点击"我的体验票",即可查看已经抢到的体验票,在此界面即可刷码进行进出站。